#### Présentation de l'espace médecin libéral

Un de vos patients vous a identifié comme <u>médecin traitant dans ViaTrajectoire</u> afin que vous saisissiez les informations du volet médical et du volet autonomie de son dossier de demande d'admission en EHPAD.

A destination des médecins libéraux de la région Occitanie

Pour accéder aux dossiers de vos patients, rendez-vous sur <u>www.viatrajectoire.fr</u> puis cliquez sur la vignette « Médecin libéral »

Plus d'information sur les modalités de connexion dans le Guide de connexion PA011

### 1) Présentation de l'espace « Médecin Libéral »

A la 1<sup>ère</sup> connexion, vous devez renseigner vos données personnelles. Vous accéder ensuite à la page d'accueil.

|                       |                                                 |                         |                  | r Mes pat          |                    | 4           | 5                  | 5                                                                  |
|-----------------------|-------------------------------------------------|-------------------------|------------------|--------------------|--------------------|-------------|--------------------|--------------------------------------------------------------------|
| Dossi<br>N<br>dossier | Patient                                         | s'd'admis<br>Provenance | Volet<br>médical | Volet<br>autonomie | Dossier<br>accepté | Statut      | Motif d'annulation | Autres actions<br>Créer un nouveau dossier                         |
| 38048175              | BIGOUDI Jacques<br>69007 Lyon 07                | Vous                    | Compléter        | Compléter          | ~                  | Non envoyée |                    | Ouvrir un dossier de demande                                       |
| 38050179              | TRANSFERT Jeton<br>43500 St Pai De<br>Chalencon | Vous                    | Compléter        | Compléter          | ×                  | Non envoyée |                    | d'admission en EHPAD et EHPA pour<br>votre patient                 |
| 36907175              | DAVID Charles<br>38000 Grenoble                 | Vous                    | Compléter        | 4                  | ~                  | Non envoyée |                    | Mes patients                                                       |
| 15001160              | FERNANDES NÉ(E)<br>MARTIN Patricia              | Vous                    | Compléter        | 4                  | 4                  | Non envoyée |                    | Accéder aux dossiers de mes patients                               |
|                       | 38000 Grenoble                                  |                         |                  |                    |                    |             |                    | En savoir plus (4)                                                 |
|                       |                                                 |                         |                  |                    |                    |             |                    | Comprendre le fonctionnement et les<br>avantages de ViaTrajectoire |
|                       |                                                 |                         |                  |                    |                    |             |                    | Dossiers refusés 6                                                 |
|                       |                                                 |                         |                  |                    |                    |             |                    | Afficher la liste des dossiers refusés                             |

- Accueil : Page affichée lors de la connexion qui liste l'ensemble des dossiers à compléter pour lesquels le médecin a été désigné comme médecin traitant. (cf. page 2 et 3 pour complétude des dossiers)
   Créer dossier : Accès au formulaire de création d'un dossier de demande d'admission pour une personne âgée (volet administratif, médical, autonomie).
- Mes patients : Liste de l'ensemble des dossiers pour lesquels le médecin a été désigné comme médecin traitant (y compris les dossiers complets, remplis par d'autres professionnels de santé)
  - **En savoir plus** : Page d'informations sur ViaTrajectoire
  - **Mon compte** : Informations personnelles de l'utilisateur connecté (nom, email, modification du mot de passe...). *Cette page est accessible en cliquant sur le nom de l'utilisateur en haut à droite de l'écran.* **Dossiers refusés** : Liste des dossiers refusés par le médecin
  - Se déconnecter de l'application

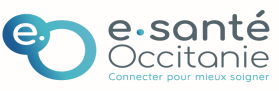

# 2) <u>Completer le volet médical et le volet autonomie d'un dossier de demande</u> <u>d'admission en EHPAD-EHPA-USLD</u>

Vous retrouvez sur votre tableau de bord (onglet « accueil »), les dossiers de vos patients âgés qui sont à la recherche d'une solution d'hébergement et qui vous sollicitent pour remplir le volet médical et le volet autonomie de leur dossier de demande d'admission.

Ces dossiers sont à compléter :

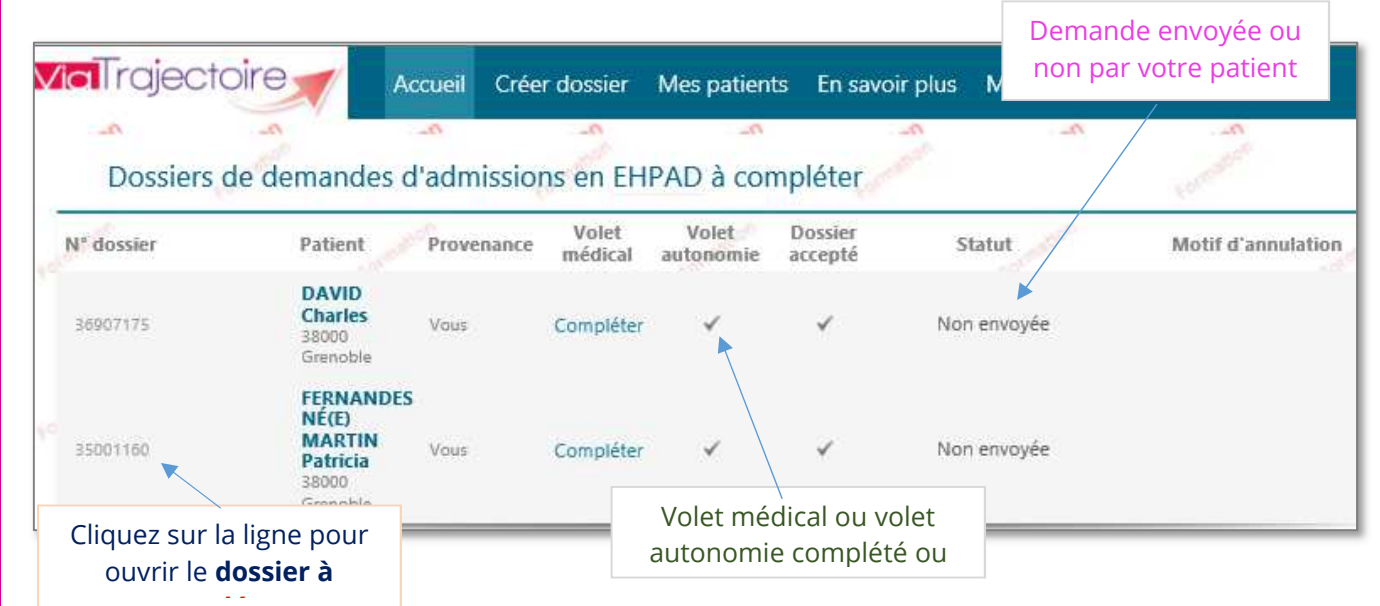

#### Compléter le Volet médical

- ✓ Cliquer sur la ligne correspondante (ou direc tement sur « compléter » dans le tableau de bord).
- Saisissez l'ensemble des informations médicales de votre patient (ou ajoutez des éléments en pièce jointe, cf. ci-après) : ces données médicales ne pourront être consultées que par le médecin coordonnateur (et l'infirmier coordonnateur) des structures receveuses concernées.
- Cliquer sur « Sauvegarder » pour enregistrer votre saisie et la reprendre ultérieurement, cliquer sur « Valider » en fin de saisie

| Volet médical - en cours de modificatio     | n                                                                                                    | 🔒 Sauvegarder 😾 Valider                                        |
|---------------------------------------------|----------------------------------------------------------------------------------------------------|----------------------------------------------------------------|
| Les champs marqués d'un * sont obligatoires | Sametra .                                                                                                  |                                                                |
| Motif de la demande *                       | Changement d'établissement     Fin ou retour d'hospitalisation     Maintien à domicile difficile     Autre | Cliquez sur<br>« <b>valider</b> » lorsque<br>vous avez terminé |
| Evaluation médicale<br>Pathologies act      | suelles Non renseigné pou                                                                                  | ouyez sur « <b>sauvegarder</b> »<br>ur enregistrer les données |
| Commentaires sur les pathologies act        | Ajouter une pathologie rens                                                                                | seignées au fur et à mesure                                    |

Si vous souhaitez plus d'informations, contactez-nous par mail : viatrajectoire@esante-occitanie.fr

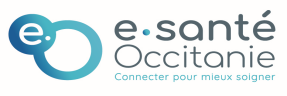

# Via Trajectoire Grand âge Manuel d'utilisation de l'espace médecin libéral

#### Compléter le Volet autonomie

- ✓ Depuis le dossier, cliquez sur « **volet autonomie** » (à droite de l'écran) pour y accéder
- ✓ Cocher les lignes de la grille AGGIR
- ✓ Vous pouvez **sauvegarder** votre saisie et **valider** le volet lorsqu'il est complet.

| Evaluation (       | le l'autonon | nie - AG                  | GIR              |                | 1 and the second second |                    | 1                                                                                                    |
|--------------------|--------------|---------------------------|------------------|----------------|----------------------------------------------------------------------------------------------------|--------------------|----------------------------------------------------------------------------------------------------|
| and a second       |              |                           | E CO             | Ne             | 12                                                                                                    |                    |                                                                                                    |
|                    |              | Ne fait<br>pas du<br>tout | pas spontanément | pas totalement | pas correctement                                                                                                    | pas habituellement | Ne pose pas de problème                                                                                                    |
| Variables discrimi | inantes      |                           | Col Col          |                | -State                                                                                                    |                    | and the second second s |
| Transfert          |              |                           |                  |                |                                                                                                    |                    |                                                                                                    |
| Déplacement        | Intérieur    |                           |                  |                |                                                                                                    | 20                 |                                                                                                    |
|                    | Extérieur    |                           |                  | 10             |                                                                                                    | 1. C               |                                                                                                    |
| Toilette           | Haut         |                           |                  |                |                                                                                                    |                    |                                                                                                    |
|                    | Bas          |                           |                  |                |                                                                                                    |                    |                                                                                                    |
| Elimination        | Urinaire     |                           |                  |                |                                                                                                    |                    |                                                                                                    |
| Of Market          | Fécale       | 000                       |                  |                |                                                                                                    | 100                |                                                                                                    |
| Habillage          | Haut         |                           |                  |                |                                                                                                    |                    |                                                                                                    |
|                    | Moyen        |                           |                  |                |                                                                                                    |                    |                                                                                                    |

#### Ajouter des pièces jointes

|                                                            |                                                                                         | Le contenu du dossier                                                                   |
|------------------------------------------------------------|-----------------------------------------------------------------------------------------|-----------------------------------------------------------------------------------------|
|                                                            |                                                                                         | Volet administratif - en cours<br>Volet médical - en cours 🜖                            |
| Possibilité d'ajouter des                                  | de 📑 Ajouter                                                                            | Volet autonomie - en cours 😣<br>Pièces Jointes                                          |
| pièces jointes <b>médicales</b><br>ou <b>non médicales</b> | 1. Carlotter and the second second                                                      | Etablissements d'hébergement                                                            |
| 6 6                                                        | Tarmatri                                                                                | Rechercher et sélectionner des établissements<br>Gérer les demandes d'établissements    |
|                                                            | Possibilité d'ajouter des<br>pièces jointes <b>médicales</b><br>ou <b>non médicales</b> | Possibilité d'ajouter des<br>pièces jointes <b>médicales</b><br>ou <b>non médicales</b> |

Une fois le dossier **complété et validé**, votre patient ou son aidant pourra l'envoyer aux établissements d'hébergement correspondant à ses attentes et à ses besoins.

### 3) Créer un dossier de demande d'admission en EHPAD-EHPA-USLD

Si le dossier n'a pas été initié par votre patient, vous pouvez le créer à sa demande. Pour cela, sélectionnez l'onglet « Créer dossier » situés en haut de votre écran.

- ✓ Renseignez les informations générales (Nom, prénom, date de naissance...) puis cliquez sur « Créer le dossier »
- ✓ Compléter le volet administratif
- ✓ Compléter le volet médical
- ✓ Compléter le volet autonomie

Si un dossier a été créé par votre patient, le volet administratif est déjà rempli. Pensez à **le compléter** depuis votre tableau de bord <u>sans recréer un nouveau dossier</u> (les deux dossiers ne pourront pas être fusionnés).

Si vous souhaitez plus d'informations, contactez-nous par mail : viatrajectoire@esante-occitanie.fr

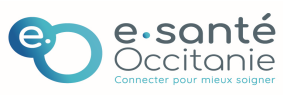

# Via Trajectoire Grand âge Manuel d'utilisation de l'espace médecin libéral

## 4) Actions sur le dossier

À tout moment, vous avez la possibilité de télécharger le dossier (au format .pdf), pour le transmettre et/ou l'imprimer au format papier en cliquant sur **Félécharger le dossier** 

Depuis le dossier, dans le bandeau à droite de la page, vous pouvez également :

- Annuler le dossier
- Imprimer les codes pour l'usager : lorsque vous créez un dossier pour le compte d'un usager, vous devez lui transmettre ses codes d'accès (numéro de dossier et mot de passe) afin qu'il en assure lui-même le suivi. Cette action entraine l'impression d'une procédure de connexion à transmettre directement à l'usager.

## 5) Suivre/ consulter les dossiers de vos patients

Vous pouvez rechercher un dossier, en cliquant sur l'onglet **« Mes patients »**. La **liste de tous les dossiers** dans lesquels vous êtes identifié en tant que médecin traitant apparaît (dossiers créés par l'usager, un centre hospitalier, vous-même...).

Ces dossiers sont répartis dans plusieurs onglets :

- Dossiers en cours : demande d'admission envoyée ou non encore active
- Admis : dossiers de vos patients admis dans une structure d'accueil (EHPA, EHPAD, USLD)
- Archivés : dossiers de vos patients admis, ou annulés depuis plus de 15 jours
- Annulés : dossiers de demandes d'admission annulés

| //aTrajectoir     | e Accueil                           | Créer dossier  | Mes patients               | En savoir plus                                                     | Mon com                                     | pte <sup>Rhône</sup> ex                  | e-Alpes MED<br>t-fanny.dura | DECIN TRAITANT<br>and@chu-lyon.fr | Ω 🗈     |
|-------------------|-------------------------------------|----------------|----------------------------|--------------------------------------------------------------------|---------------------------------------------|------------------------------------------|-----------------------------|-----------------------------------|---------|
| Dossiers de       | demandes d'adr                      | nission en éta | ablissement r              | our personne                                                       | es âgées                                    | er                                       | and the second              | Mes pati                          | ients V |
| Dossiers en cours | Admis                               | Arch           | ivés                       | Annulés                                                            | 10 agees                                    |                                          |                             | 15 martine                        |         |
| N° dossier        | Patient                             |                | Provena                    | nce parter                                                         | Volet<br>médical                            | Volet<br>autonomie                       | Dossier<br>accepté          | Statut                            | ^       |
| 35000163          | DOUGLAS NÉ(E) DUR<br>38000 Grenoble | AND Jeanne     | Vous                       |                                                                    | ~                                           | *                                        | 1                           | Non envo                          | yée     |
| 37111178          | DAVID Paul<br>38000 Grenoble        |                | Vous                       |                                                                    | *                                           | ¥                                        | ~                           | Demano<br>envoyé                  | le<br>e |
| 27024155          | TAPIS Bernard<br>38500 Voiron       |                | L'ong<br>l'évolu<br>envoyé | let « <b>statut</b><br>ution de la d<br>ée ou non, de<br>d'attente | » perme<br>emande<br>ossier pl<br>, refusé. | t de suivr<br>(demanc<br>acé sur li<br>) | re<br>de –<br>ste           | Demano<br>envoyé                  | le<br>e |

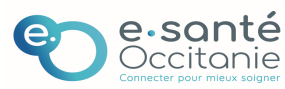

## 6) Accompagner l'usager dans la recherche d'établissements

En tant que médecin désigné dans l'application (ou créateur du dossier), vous pouvez également accompagner la personne âgée dans la recherche et la sélection d'établissement.

<u>Depuis la ligne « **Rechercher et sélectionner les établissements** », vous pouvez saisir les critères de recherche et sélectionner les établissements et éventuellement envoyer les demandes.</u>

| Rechercher et sélectionner d                                                                                                    | es établissemen                                 | ts<br>ex. EHPAD Beauséjour | Utilisez le <b>mo</b><br><b>recherche</b> pou<br>l'établissemen | <b>iteur de</b><br>ur trouver<br>t souhaité                    | i <b>dossier</b><br>inistratif - en cours<br>lical - en cours ()                                                      | 100    |
|----------------------------------------------------------------------------------------------------|-------------------------------------------------|----------------------------|-----------------------------------------------------------------|----------------------------------------------------------------|----------------------------------------------------------------------------------------------------|--------|
| Tarif (€ / mois)<br>Tarif (€ / mois)<br>Type d'hébergement ☑ Per<br>Prendre en compte le volet médical ② Aucun v<br><u>Reche</u> | nanent II Temporaire I<br>noiet médical validé. | Dans un                    | Accueil séquentiel Rechercher                                   | Volet au<br>Pièces Jo<br>Etablissemer<br>Recherch<br>Gérer les | tonomie - en cours ()<br>intes<br>nts d'hébergement<br>ner et sélectionner des établisse<br>demandes d'établissements | ements |
| 20 résultats :<br>EHPAD                                                                                                    | 0 km                                            | EHPAD                      | 4 km                                                            | Autres<br>Gérer les<br>Annuler                                 | interlocuteurs<br>le dossier                                                                                          |        |
| Permanent Temporaire<br>APL<br>En sa                                                                                             | voir plus Sélectionn                            | Fermanent                  | En savoir plus. Sélectionner                                    | Une foi<br>terminé<br>« sélect<br>plusieurs                    | r les codes pour l'usager<br>is la recherche<br>e, vous pouvez<br>ionner » un ou<br>établissements                    |        |

<u>Depuis la ligne « **Gérer les demandes d'établissements** », vous pouvez suivre <u>en temps réel</u> les réponses des établissements contactés (mise sur liste d'attente, refusé, admission proposée).</u>

À tout moment, vous pouvez modifier le dossier sans avoir à le renvoyer, les établissements contactés ont directement accès à la dernière version validée.

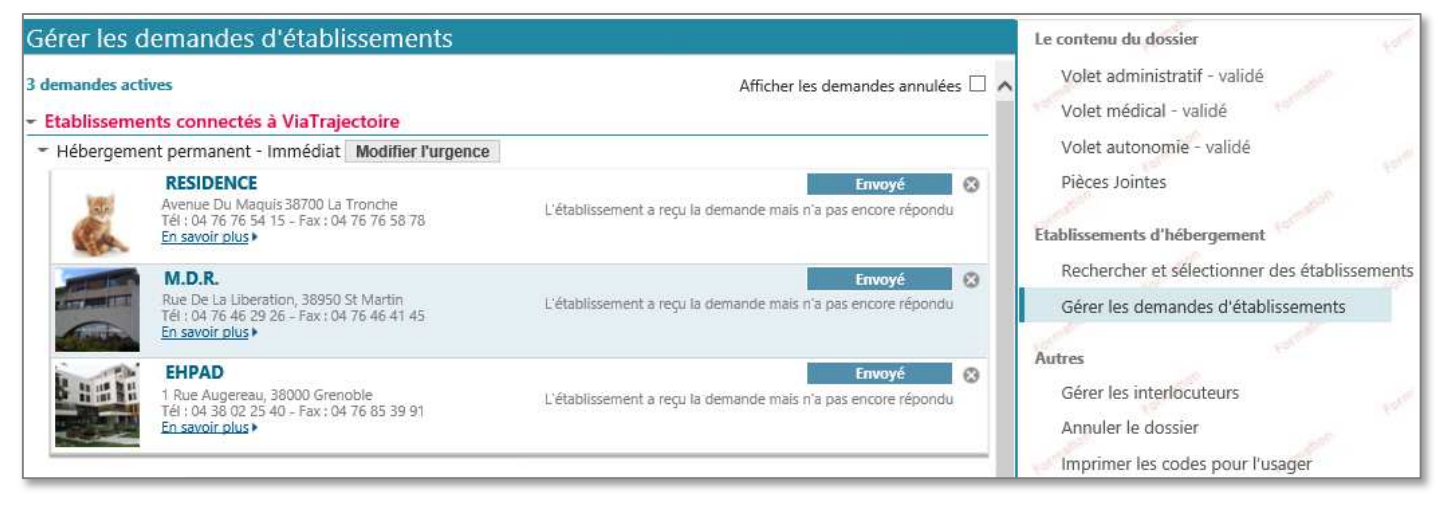

Si vous souhaitez plus d'informations, contactez-nous par mail : viatrajectoire@esante-occitanie.fr

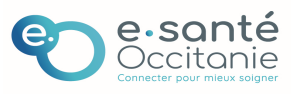